### **BAB IV**

### HASIL DAN PEMBAHASAN

### 4.1 Hasil Penelitian

Penelitian ini menghasilkan website e-tapis untuk UMKM tapis di lampung. Dengan website ini, pelanggan dapat memesan atau mengenal tapis setiap UMKM kemudian dapat membedakan kualitas mana yang lebih unggul dan penggunaan e-tapis pada industri tapis menghasilkan peningkatan yang signifikan dalam daya jual. Selain itu, memberikan landasan kuat bagi pengembangan lebih lanjut dalam memanfaatkan potensi penuh e-tapis untuk mendukung pertumbuhan industri tapis.

### 4.2 Hasil Interface Program

Hasil interface website e-tapis UMKM tapis lampung sebagai berikut :

### 4.2.1 Interface Halaman Utama

Halaman utama merupakan halaman awal yang ditampilkan saat mengakses website. Halaman ini menampilkan produk-produk tapis dari setiap UMKM.

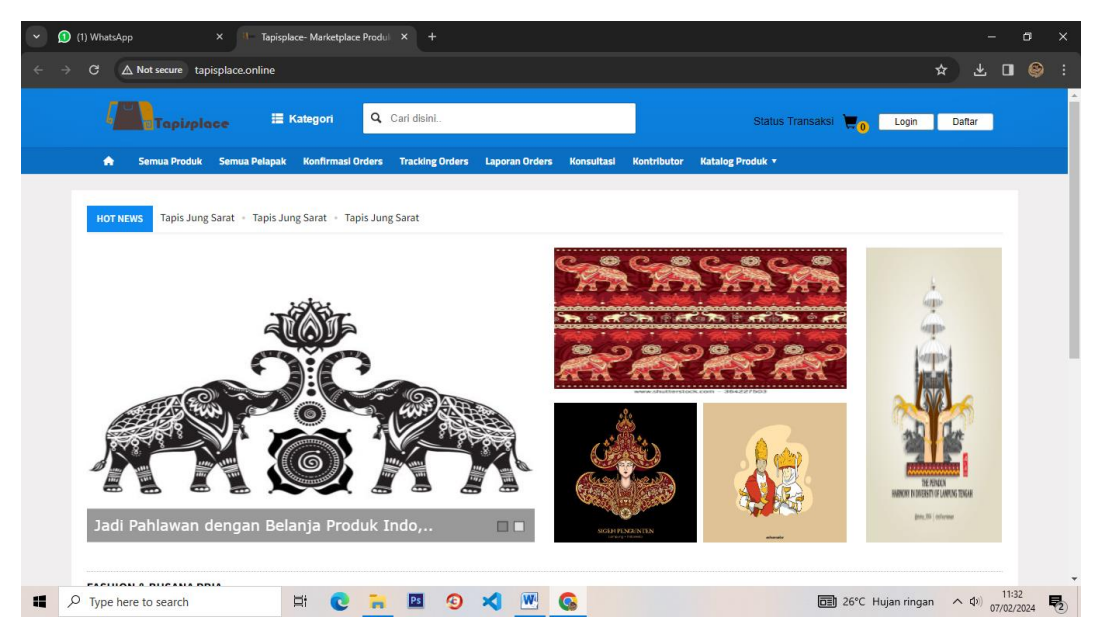

Gambar 4.1 Interface Halaman Utama

### 4.2.2 Interface Halaman Daftar Pembeli

Pada halaman ini, pembeli diharuskan melakukan pendaftaran terlebih dahulu dengan memasukkan usename, password, nama lengkap, e-mail, provinsi, kota, kecamatan, alamat, no.telp agar dapat mengakses menu terdapat di dalam website.

| (2) WhatsApp × <sup>B</sup> Formulir Pendaf                                           | ran x +                                                                                                    | - a ×            |
|---------------------------------------------------------------------------------------|----------------------------------------------------------------------------------------------------|------------------|
| $\leftrightarrow$ $\rightarrow$ C $\triangle$ Not secure tapisplace.online/auth/regis | 24                                                                                                    | * * 🛯 🦃 :        |
| Tapizplace 🗮 Katego                                                                   | Q. Cari disini Status Transaksi 💘 👔 Logi                                                                         | n Daftar         |
| 🏠 Semua Produk Semua Pelapak Konfi                                                    | nasi Orders Tracking Orders Laporan Orders Konsultasi Kontributor Katalog Produk •                               |                  |
| Pendaftaran Pembeli Pendaftaran Penju                                                 | ı                                                                                                    |                  |
| PENTING! Lengkapi Form dibawah ini untuk                                              | endaftarkan diri Sebagai Pembeli, harap di isi dengan data yang sebenar-benarnya sesuai dengan KTP, Terima kasih |                  |
| Username *                                                                            |                                                                                                    |                  |
| Password *                                                                            |                                                                                                    |                  |
| Nama Lengkap *                                                                        | Tuliskan Nama Lengkap,                                                                                           |                  |
| E-mail *                                                                              | alamat.emailanda@mail.con                                                                                        |                  |
| Provinsi *                                                                            | - Pilih - 🗸                                                                                                    |                  |
| Kota *                                                                                | - Pilih - 🗸                                                                                                    |                  |
| Kecamatan *                                                                           | Nama Kecamatan                                                                                                   |                  |
| Type here to search                                                                   | 🕑 🐂 🔟 🕑 🌂 🞹 🚱                                                                                                    | igan ^ (1) 11:45 |

Gambar 4.2 Interface Halaman Daftar Pembeli

### 4.2.3 Interface Halaman Daftar Penjual

Pada halaman ini, penjual diharuskan melakukan pendaftaran terlebih dahulu dengan memasukkan usename, password, nama toko, jenis kelamin, no.telp, e-mail, provinsi, kota, alamat, kode pos, dan referall agar dapat mengakses menu terdapat di dalam website.

| 🕑 (3) WhatsApp X 🕛 Formulir Penda             | aran x +                                                                                        | - @ ×            |
|-----------------------------------------------|-------------------------------------------------------------------------------------------------|------------------|
| ← → C ▲ Not secure tapisplace.online/auth/reg | ter                                                                                             | 🌣 주 🛯 🛞 :        |
| Tapi/place II Katego                          | a Q Cari disini Status Transaksi 🖉 👔 Logr                                                       | Daftar           |
| 🏫 Semua Produk Semua Pelapak Koni             | masi Orders Tracking Orders Laporan Orders Konsultasi Kontributor Katalog Produk 🔻              |                  |
| Pendaftaran Pembeli Pendaftaran Pen           | al                                                                                              |                  |
| PENTING! Lengkapi Form dibawah ini untul      | mendaftarkan diri sebagai Pelapak, harap di isi dengan data yang sebenar-benarnya, Terima kasih |                  |
| Username *                                    |                                                                                                 |                  |
| Password *                                    |                                                                                                 |                  |
| Nama Toko *                                   | Tuliskan Nama Anda / Perusahaan,                                                                |                  |
| Jenis Kelamin *                               | ) Laki-laki 🔿 Perempuan                                                                         |                  |
| No Handphone *                                | 08*******                                                                                       |                  |
| E-mail *                                      | alamat.emailanda@mail.con                                                                       |                  |
| Provinsi *                                    | - Pillh - 🗸 🗸                                                                                   |                  |
| Type here to search                           | 💽 🚬 🗵 🧐 刘 🞹 🚱                                                                                   | igan ^ ()) 11:51 |

Gambar 4.3 Interface Halaman Daftar Penjual

## 4.2.4 Interface Halaman Login User

Pada halaman ini, *user* diharuskan melaukan login terlebih dahulu dengan memasukkan username dan password agar dapat mengakses menu yang terdapat di dalam website.

| × 🔉 | (5) WhatsApp              | 🔹 🗙 🚽 🔊 Pelapa      | ak → Log In       | 🗙   🌚 Admi           | nistrator » Log In | × 4            | User Login  | ×                | +                       |            | -                | ٥              | ×  |
|-----|---------------------------|---------------------|-------------------|----------------------|--------------------|----------------|-------------|------------------|-------------------------|------------|------------------|----------------|----|
| ÷ → | C 🛆 Not secure            | tapisplace.online/a | uth/login         |                      |                    |                |             |                  |                         | \$         |                  | I 😜            |    |
|     | <i>[</i> ] <sub>Τορ</sub> | i/place 🔳           | Kategori          | <b>Q</b> Cari disini |                    |                |             | Status Ti        | ransaksi 💘 <sub>0</sub> | Login      | Daftar           |                | -  |
|     | 🏠 🤇 Semua Pr              | oduk Semua Pelapak  | Konfirmasi Ord    | ers Tracking Orders  | Laporan Orders     | Konsultasi     | Kontributor | Katalog Produk 🔻 |                         |            |                  |                |    |
|     | LOGIN USERS               |                     |                   |                      |                    |                |             |                  |                         |            |                  |                |    |
|     | Masukkan userna           | ame dan password pa | da form berikut u | ntuk login,          |                    |                |             |                  |                         |            |                  |                |    |
|     |                           |                     |                   |                      |                    |                |             |                  |                         |            |                  |                |    |
|     |                           |                     |                   | Username             |                    |                |             |                  |                         |            |                  |                |    |
|     |                           |                     |                   | Masukkan Usernan     | 1e                 |                |             |                  |                         |            |                  |                |    |
|     |                           |                     |                   | Password             |                    |                |             |                  |                         |            |                  |                |    |
|     |                           |                     |                   | Masukkan Passwor     | d                  |                |             |                  |                         |            |                  |                |    |
|     |                           |                     |                   |                      | Login Lupa         | Password?      |             |                  |                         |            |                  |                | Ľ, |
|     |                           |                     |                   | And                  | a Belum Punya ak   | un? Daftar Dis | sini.       |                  |                         |            |                  |                |    |
|     |                           |                     |                   |                      | Login Re           | seller         |             |                  |                         |            |                  |                |    |
|     |                           |                     |                   |                      |                    |                |             |                  |                         |            |                  |                |    |
|     |                           |                     |                   |                      |                    |                |             |                  |                         |            |                  |                | -  |
|     | P Type here to search     | :h                  | ti 💽              | <b>e</b> 🛛           | × 💌                | 6              |             |                  | 26℃ Hu                  | jan ringan | へ (D) 1.<br>07/0 | 2:10<br>2/2024 | 2  |

Gambar 4.4 Interface Halaman Login User

### 4.2.5 Interface Halaman Login Admin

Pada halaman ini, admin diharuskan melakukan login terlebih dahulu dengan memasukkan username, password dan masukkan security code agar dapat mengakses menu yang terdapat di dalam website.

| • | 🌖 (5) What    | sApp × ∣ ⊗ Pela                 | pak > Log In 🛛 | × S Administrator > Log In | 🗙 🍋 User Login | ×   +     | - 0                  | × |
|---|---------------|---------------------------------|----------------|----------------------------|----------------|-----------|----------------------|---|
| ÷ |               | ▲ Not secure tapisplace.online/ | administrator  |                            |                |           | 수 유 🛛 📚              | : |
|   |               |                                 |                |                            |                |           |                      | - |
|   |               |                                 |                |                            |                |           |                      |   |
|   |               |                                 |                | ADMIN Lo                   | ogin           |           |                      |   |
|   |               |                                 |                |                            |                |           |                      |   |
|   |               |                                 |                | Silahkan Login Pada Form   | dibawah ini    |           |                      |   |
|   |               |                                 |                | Username                   | 1              |           |                      |   |
|   |               |                                 |                | Password                   | <b>a</b>       |           |                      |   |
|   |               |                                 |                | 40 <sub>NZF</sub>          |                |           |                      |   |
|   |               |                                 |                | Security Code              |                |           |                      |   |
|   |               |                                 |                | Remember Me                | Sign In        |           |                      |   |
|   |               |                                 |                |                            |                |           |                      |   |
|   |               |                                 |                | Anda Lupa Password?        |                |           |                      |   |
|   |               |                                 |                |                            |                |           |                      |   |
|   |               |                                 |                |                            |                |           |                      | Ŧ |
|   | <i>Р</i> Туре | here to search                  | H C 🖬          | 🗵 🧐 🛪 💹 🚱                  |                | □ 26°C Hu | jan ringan 🔨 🗘 12:12 | 2 |

Gambar 4.5 Interface Halaman Login Admin

## 4.2.6 Interface Halaman Login Pelapak

Pada halaman ini, user diharuskan melakukan login terlebih dahulu dengan memasukkan username dan password agar dapat mengakses menu yang terdapat di dalam website.

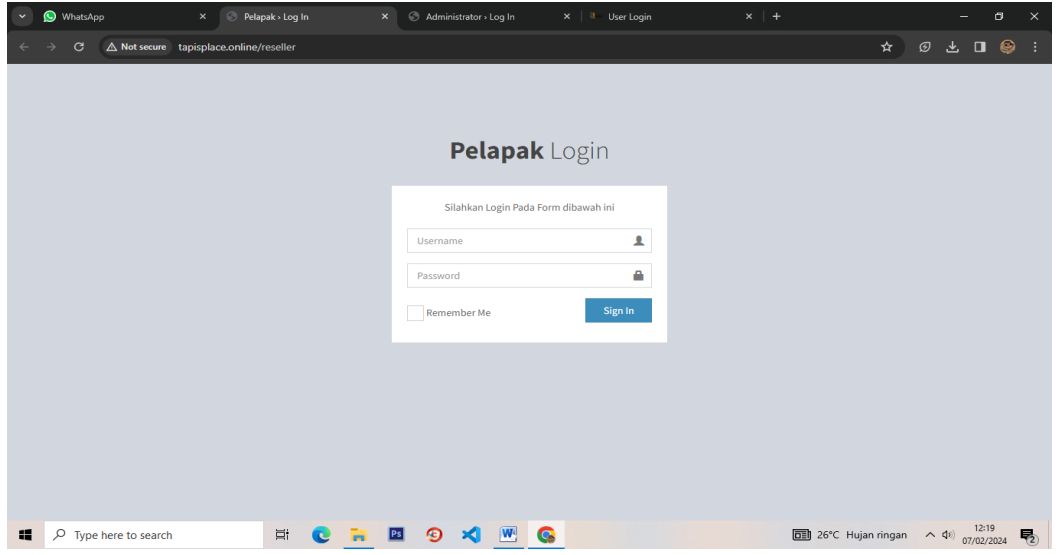

Gambar 4.6 Interface Halaman Login Pelapak

### 4.2.7 Interface Halaman Kategori Produk

Halaman ini merupakan halaman kategori produk yang digunakan oleh user untuk melihat produk yang tersedia yang sesuai dengan kategori yang diminati.

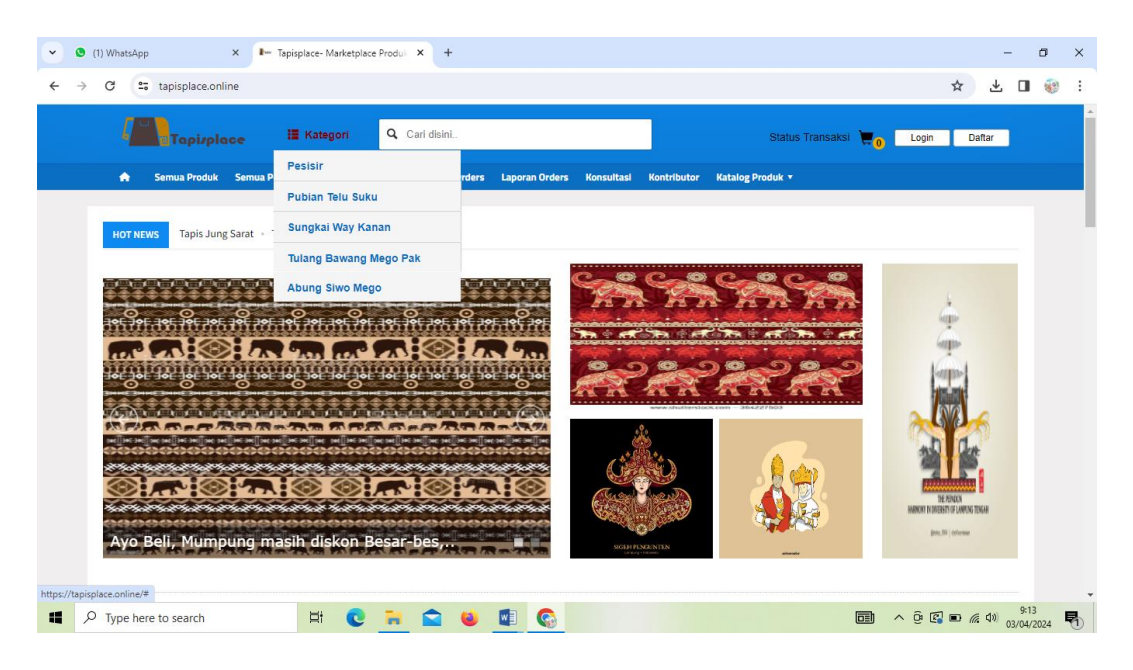

Gambar 4.7 Interface Halaman Kategori Produk

### 4.2.8 Interface Halaman Pemesanan

Pada halaman ini akan menampilkan halaman pemesanan, halaman ini diakses oleh user setelah melakukan pemilihan produk pada halaman kategori produk.

| • | <b>(2</b> ) ( | 2) Whats          | Арр                                                                     | × I- Keranjar             | ng Belanja         | × +             |                |                       |                   |         |               |                                                        |                    | -           | 6     | 1   | × |
|---|---------------|-------------------|-------------------------------------------------------------------------|---------------------------|--------------------|-----------------|----------------|-----------------------|-------------------|---------|---------------|--------------------------------------------------------|--------------------|-------------|-------|-----|---|
|   |               |                   | ▲ Not secure tap                                                        | oisplace.online/me        | mbers/keranjang/1/ | 55              |                |                       |                   |         |               |                                                        | \$                 |             |       | 8   |   |
|   |               | *                 | Semua Produk                                                            | Semua Pelapak             | Konfirmasi Orders  | Tracking Orders | Laporan Orders | Konsultasi            | Kontributor       | Katalog | Produk 🔻      |                                                        |                    |             |       |     | ^ |
|   |               |                   |                                                                         | _                         |                    |                 |                |                       |                   |         | Pengirim      | Dija Tapis                                             |                    |             |       |     |   |
|   |               |                   | Batal                                                                   | kan Transaksi             |                    |                 |                |                       |                   |         | Alamat        | JI. Gang Cinta Suci, No<br>Bandar Lampung, Lam         | 333 UT,<br>puna    |             |       |     |   |
|   |               | 1                 | Tap<br>Otv                                                              | ois Jung Sarat            | 50.000 / pcs       |                 | Rp 1,          | ,950,000              | ×                 |         |               |                                                        |                    |             |       |     |   |
|   |               |                   | Ber                                                                     | rat. 360 Gram             | oo,ooo / poo,      |                 |                |                       |                   |         | Penerima      | Kadek Putri Sadia Ning                                 | sih                |             |       |     |   |
|   |               | То                | tal Berat                                                               |                           |                    |                 | 360 (          | Gram                  |                   |         | Alamat        | JI Jambu Raya No. 11b<br>Meneng Kec. Rajabasa          | , Gedon<br>I, Kota | g           |       |     |   |
|   |               | F                 | ilih Kurir                                                              |                           |                    |                 |                | Total Bay<br>Rp 1,950 | ar<br><b>,000</b> |         |               | Bandar Lampung, Lam<br>35148, Bandar Lampur<br>Lampung | pung<br>ig,        |             |       |     | I |
|   |               | 0                 | JNE O POS                                                               |                           | (Cash on delivery) |                 |                |                       |                   |         | 1             |                                                        |                    |             |       |     |   |
|   |               |                   | Service                                                                 |                           |                    |                 |                |                       |                   |         |               |                                                        |                    | -           |       |     |   |
|   |               |                   | <ul> <li>JNE City Couri<br/>Tarif Rp 8,000<br/>Estimasi samp</li> </ul> | ier<br>ai <b>1-2 hari</b> |                    |                 |                |                       |                   |         | POS IND       | ONESIA EXPRESS ACRO                                    | DSS NATION         | IS          |       |     |   |
|   |               | asd               | asdasd                                                                  |                           |                    |                 |                |                       |                   |         |               |                                                        |                    |             |       |     | I |
|   |               |                   |                                                                         |                           |                    |                 |                |                       |                   |         |               |                                                        |                    |             | -     |     |   |
|   |               | Copyrig<br>Powere | ht ©2024. All Rights rese<br>d by Kadek Putri                           | erved.                    |                    |                 |                |                       |                   | Alama   | t Kami / Tent | tang Kami / Hubungi Kam                                | i / Inde           | x Berit     | a     |     |   |
|   | Q             | Туре              | here to search                                                          |                           | = 0 =              | Ps (9)          | × 6            | W                     |                   |         |               | 즞 29°C Sebagian cera                                   | ah ^               | <b>4</b> N) | 12:55 | . 5 | - |

Gambar 4.8 Interface Halaman Pemesanan

# 4.2.9 Interface Halaman Konfirmasi Pembayaran

Pada halaman ini akan ditampilkan pembayaran yang harus diselesaikan oleh user setelah melakukan pemesanan produk dan memiliki batas pembayaran sebelum 30 menit.

| v I Kunlim X I Lapisple : | K 📓 ChalGP X 💧 L                                              | tnám X Kundro, X 🎪 Incelho X 🏠 Climite X 🚱 Abanci - X 🚱 Abanci - X 🖓 view je X 🎎 ileve                 | ru 🗴 🕃 Kain La X 💿 Siakad        | x + - Ø X   |
|---------------------------|---------------------------------------------------------------|----------------------------------------------------------------------------------------------------|----------------------------------|-------------|
| ← → C tapisplace.on       |                                                               |                                                                                                    |                                  | 🖸 🖕 🖸 🛛 🚳 🗄 |
|                           | Tapispla                                                      | ce 🗮 Katugori 🔍 Cari disini. Status Transak                                                            | a 🖉 Account Legout               |             |
|                           | 🏠 Semua Produk                                                | Semue Pelapak Konfirmati Orders Tracking Orders Laporan Orders Konsultasi Kontributor Kakalog Produk * |                                  |             |
|                           | KONFIRMASI PEMBA                                              | ARAN PESANAN ANDA                                                                                      |                                  |             |
|                           | Masukkan No Invoice!                                          | Bayarkan sebelum 30 menit                                                                              |                                  |             |
|                           | No Invoice                                                    | TTDV.20244042114834                                                                                    |                                  |             |
|                           | Total                                                         | Rp 2,008,000                                                                                           |                                  |             |
|                           | Transfer Ke                                                   | Bank BRI - 123456789, AIN : PT. Tapislampung                                                           | ~                                |             |
|                           | Nama Pengirim                                                 |                                                                                                    |                                  |             |
|                           | Tanggal Transfer                                              | 2024-04-02                                                                                             |                                  |             |
|                           | Bukti Transfer F                                              | <b>Hìn File</b> . Tươi ada điế vyang dipilih                                                           |                                  |             |
|                           |                                                               |                                                                                                    |                                  |             |
|                           |                                                               |                                                                                                    |                                  |             |
|                           |                                                               |                                                                                                    |                                  |             |
| 1 0-                      | Copyeight 62024 All Rights rese<br>Unserved his Martick Bridd | veri Alamat Kami / Tertang K                                                                           | mi / Hubungi Kami / Index Berita | 12.20       |

Gambat 4.9 Interface Halaman Konfirmasi Pembayaran

# 4.2.10 Interface Halaman Pesanan

Halaman ini menampilkan informasi tentang pesanan yag diguakan oleh admin untuk mengkonfirmasi pesan yang masuk.

|                                                                                                    | Image: Series Product Series Product Note: Series Product Note: Series Product Note | l <b>line</b> /members/orders_report/orde |                                   |                       |                            |                   |                          |                         |           |
|----------------------------------------------------------------------------------------------------|----------------------------------------------------------------------------------------------------|-------------------------------------------|-----------------------------------|-----------------------|----------------------------|-------------------|--------------------------|-------------------------|-----------|
| Samue Rinduk Samue Riedupak Kenfformati Orders Insching Orders Lapona Orders Konsultasi Kentriktutor Kentig Preduk *  LAPORAN DATA PESANAN ANDA  SUCCESS - Orderan anda sukses terkirin, silahkan metakukan pembayaran ke rekening reseller pesanan anda dan selanjuhnya lakukan konfernasi pembayaran!  Search:  No    Kode Tansaksi    Nama Lapak    Subtotal    Ongkir    Status    Total + Ongkir                                                                                                    | Sensa Produk Semag Reliquek Konfirmasi Draken Tracking Onder Laporas Ordern Konsultasi Konributor Kostalig Produk *  LAPORAN DATA PESANAN ANDA  SUCCEBS - Orderan anda sukses terkirim, silahkan melakukan pembayaran ke rekening reseller pesanan anda dan selanjuhnya lakukan konfirmasi pembayaran!  Search:  No    Kode Transeksi    Nama Lapak    Subtotal    Ongkir    Status    Total + Ongkir        TRX-20240207122835 Dija Tapis Rp 2000.000 JNE - Rp 8.000 Pending Rp 2080.000 C  3 TRX-20240203194774 Dija Tapis Rp 400.000 JNE - Rp 8.000 Pending Rp 2080.000 C  4 TRX-20241203194754 Dija Tapis Rp 400.000 JNE - Rp 8.000 Proses Rp 400.000 Informati Q  5 howing 1 to 4 of 4 entries  Previous 1 Net                                                                                                    | Tapizplace                                | 🗄 Kategori 🔍 🔍                    | ari disini            |                            |                   | Status Transaksi         | Account                 | got       |
| LAPORAN DATA PESANAN ANDA<br>SUCCESS - Orderan anda sukses terkirim, silahkan metakukan pembayaran ke rekening reseller pesanan anda dan selanjuhnya lakukan konfirmasi pembayaran!<br>Search:<br>No ji Kode Transeksi    Nama Lapek    Subtotal    Ongkir    Status    Total + Ongkir      <br>1 TRX-20240207122015 Dija Tapis Rp 2000.000 JME - Rp 8.000 Pending Rp 2086.000 @<br>2 TRX-20240207122035 Dija Tapis Rp 2000.000 JME - Rp 8.000 Pending Rp 2086.000 @<br>3 TRX-20221203194714 Dija Tapis Rp 400.000 JME - Rp 8.000 Proses Rp 400.000 Kontmas @<br>4 TRX-20221203192554 Dija Tapis Rp 400.000 JME - Rp 8.000 Proses Rp 400.000 Kontmas @<br>5tooring 1 to 4 of 4 entries                                                                                                    | LAPORAN DATA PESANAN ANDA         BUCCEESS - Orderan anda sukses lerkrim, silahkan melalukan pembayaran ke rekening reseller pesanan anda dan selanjuhnya lakukan konfirmasi pembayaran!         Search:         No    Kode Transeksi          Nama Lapak          Subtotal          Dngkir          Status          Total + Ongkir          I         1       TRX-20240207122935       Dija Tapis       Rip 2000.000       JME - Rip 8.000       Pending       Rip 2008.000       C         3       TRX-20240207122935       Dija Tapis       Rip 400.000       JME - Rip 8.000       Process       Rip 400.000       Kontmasi Q         4       TRX-202120319254       Dija Tapis       Rip 400.000       JME - Rip 8.000       Process       Rip 400.000       Kontmasi Q         Showing 1 to 4 of 4 entries       It to 4 of 4 entries       It to 4 of 4 entries       It to 4 of 4 entries       It to 4 of 4 entries                                                                                                    | 🏫 Semua Produk Ser                        | mua Pelapak Konfirmasi Orders     | Tracking Orders Lapo  | ran Orders Konsultasi H    | Contributor Kata  | ilog Produk *            |                         |           |
| Subtools // Colspan=1 and a dan selanjuhnya lakukan konfernasi pembayaran!         Search:         No ji Kode Transaksi       // Nama Lapak       // Subtools       // Ongkir       // Status       // Total + Ongkir       // I         1       TRX-20240207123158       Dija Tapis       Rp 800.000       JME - Rp 8.000       Pending       Rp 805.000       @         2       TRX-20240207122035       Dija Tapis       Rp 400.000       JME - Rp 8.000       Pending       Rp 2.006.000       @         3       TRX-20221203194714       Dija Tapis       Rp 400.000       JME - Rp 9.000       Proses       Rp 400.000       Kontmasi @         4       TRX-20221203192554       Dija Tapis       Rp 400.000       JME - Rp 9.000       Proses       Rp 400.000       Kontmasi @         Showing 1 to 4 of 4 entries                                                                                                    | BUCCEES - Orderan anda eukaes terkinin; silahkan metakukan pembayaran ke rekening reseller pesanan anda dan selanjuhnya lakukan konfirmasi pembayaran!         Search:         No 11 Kode Transaksi       I Nama Lapak       I Subtotal       I Ongkir       I Status       I Total + Ongkir       II       II         1       TRX-20240207123158       Dia Tapis       Rp 800.000       JME - Rp 8.000       Pending       Rp 805.000       II       II         2       TRX-20221203194714       Dia Tapis       Rp 400.000       JME - Rp 8.000       Proses       Rp 400.000       Kontemasi G         3       TRX-2022120319254       Dia Tapis       Rp 400.000       JME - Rp 8.000       Proses       Rp 409.000       Kontemasi G         Showing 1 to 4 of 4 entrins       II to 4 of 4 entrins       II to 4 of 4 entrins       II to 4 of 4 entrins       II to 4 of 4 entrins                                                                                                    | LAPORAN DATA PESANAN A                    | INDA                              |                       |                            |                   |                          |                         |           |
| No    Kode Transaksi         II         Nama Lapak         II Subtotal         II Ongkir         II Status         II Total + Ongkir         II         III           1         TRX-20240207123158         Dija Tapis         Rp 800.000         JNE - Rp 8.000         Pending         Rp 606.000         III         III           2         TRX-20240207123158         Dija Tapis         Rp 2.000.000         JNE - Rp 8.000         Pending         Rp 2.080.000         III         III         III         III         III         IIII         IIIII         IIIIIIIIIIIIIIIIIIIIIIIIIIIIIIIIIIII                                                                                                    | No  1         Kode Transaksi         I         Numa Lapak         II         Subtotal         II         Ongkir         II         Total + Ongkir         II         III           1         TRX-20240207123158         Dija Tapis         Rp 800,000         JNE - Rp 8,000         Pending         Rp 800,000         G           2         TRX-20240207123158         Dija Tapis         Rp 2,000,000         JNE - Rp 8,000         Pending         Rp 2,000,000         G           3         TRX-20240207123182554         Dija Tapis         Rp 400,000         JNE - Rp 8,000         Proses         Rp 409,000         Konfmass G           3         TRX-202402312318254         Dija Tapis         Rp 400,000         JNE - Rp 8,000         Proses         Rp 409,000         Konfmass G           Showing 1 to 4 of 4 entries         Vervious         1         Next         Next         Next                                                                                                    | SUCCESS - Orderan anda                    | sukses terkirim, silahkan melakuk | an pembayaran ke reke | ning reseller pesanan anda | a dan selanjutnya | lakukan konfirmasi pembi | ayaran!                 |           |
| No []         Kode Tamsaksi         I         Nama Lapak         I         Subtotal         I         Ongkir         I         Status         I         Total + Ongkir         I         I | No []:         Kode Transaksi         I         Nama Lapak         I         Subtotal         I         Ongkir         I         Status         I         Total + Ongkir         I         I                                                                                                    |                                           | Si                                | arch:                 |                            |                   |                          |                         |           |
| 1     TRX-20240207123158     Dija Tapis     Rp 800,000     JNE - Rp 8,000     Pending     Rp 808,000     Q       2     TRX-20240207122035     Dija Tapis     Rp 2,000,000     JNE - Rp 8,000     Pending     Rp 2,006,000     Q       3     TRX-20240207122035     Dija Tapis     Rp 400,000     JNE - Rp 8,000     Proses     Rp 400,000     Q       4     TRX-20221203192554     Dija Tapis     Rp 400,000     JNE - Rp 8,000     Proses     Rp 400,000     Kontimusi Q       5     Nowing 1 to 4 of 4 entries     Previous     1     Next     Next     Next                                                                                                    | 1       TKX-20240207123158       Dija Tapis       Rp 800,000       JNE - Rp 8,000       Panding       Rp 808,000       I         2       TKX-20240207122035       Dija Tapis       Rp 2,000,000       JNE - Rp 8,000       Panding       Rp 2,008,000       I         3       TKX-20240207122035       Dija Tapis       Rp 400,000       JNE - Rp 8,000       Proses       Rp 400,000       I         4       TKX-2022120319254       Dija Tapis       Rp 400,000       JNE - Rp 8,000       Proses       Rp 409,000       Kontimaal I         5Rowing 1 to 4 of 4 entries       Previous       1       Next       Next       I                                                                                                    | No                                        | 1 Nama Lapak                      | 1 Subtotal            | Ongkir                     | Status            | 1 Total + Ongkir         | 11                      | 11        |
| 2         TRX-20240207122935         Dija Tapis         Rp 2.000.000         JNE - Rp 8.000         Pending         Rp 2.006.000         Q           3         TRX-20231203194714         Dija Tapis         Rp 400.000         JNE - Rp 8.000         Proses         Rp 400.000         Kontimusi         Q           4         TRX-20231203192554         Dija Tapis         Rp 400.000         JNE - Rp 8.000         Proses         Rp 400.000         Kontimusi         Q           5howing 1 to 4 of 4 entries         Previous         1         Next         Next         Next         Next                                                                                                    | 2         TKX-20240207122035         Dija Tapis         Rp 2.000.000         JNE - Rp 8.000         Pending         Rp 2.006.000         Image: Structure of the structure of the structure of t                                                        | 1 TRX-2024020712315                       | 8 Dija Tapis                      | Rp 800,000            | JNE - Rp 8,000             | Pending           | Rp 808,000               | ٩                       |           |
| 3         TRX-20231203194714         Dija Tapis         Rp 400,000         JNE - Rp 8,000         Proses         Rp 400,000         Kontimusi         Q           4         TRX-20231203192554         Dija Tapis         Rp 400,000         JNE - Rp 8,000         Proses         Rp 400,000         Kontimusi         Q           5howing 1 to 4 of 4 entries         Previous         1         Next         Next         1         Next                                                                                                    | 3         TRX-20221203194714         Dija Tapis         Rp 400,000         JNE - Rp 8,000         Proses         Rp 400,000         Kontimus         Q           4         TRX-20221203192554         Dija Tapis         Rp 400,000         JNE - Rp 8,000         Proses         Rp 409,000         Kontimus         Q           5Rowing 1 to 4 of 4 entries         Previous         1         Next         Next         1                                                                                                    | 2 TRX-20240207122935                      | 5 Dija Tapis                      | Rp 2,000,000          | JNE - Rp 8,000             | Pending           | Rp 2,008,000             | 9                       |           |
| 4 TRX-20231203122554 Dija Tapis Rp 400,000 JNE - Rp 9,000 Proses Rp 400,000 Kontimus<br>Showing 1 to 4 of 4 entries  Previous 1 Next                                                                                                    | 4 TRX-20221203192554 Dija Tapis Rp 400,000 JNE - Rp 9,000 Proses Rp 400,000 Kontinuas G<br>Showing 1 to 4 of 4 entries<br>Previous 1 Next                                                                                                    | 3 TRX-20231203194714                      | 4 Dija Tapis                      | Rp 400,000            | JNE - Rp 9,000             | Proses            | Rp 409,000               | Konfirmasi              |           |
| Showing 1 to 4 of 4 antries Previous 1 Next                                                                                                    | Showing 1 to 4 of 4 entries Previous 1 Next                                                                                                    | 4 TRX-20231203192554                      | 4 Dija Tapis                      | Rp 400,000            | JNE - Rp 9,000             | Proses            | Rp 409,000               | Konfirmasi 🔍            |           |
| Previous 1 Next                                                                                                    | Previous 1 Next                                                                                                    | Showing 1 to 4 of 4 entries               |                                   |                       | _                          |                   |                          |                         |           |
|                                                                                                    |                                                                                                    |                                           |                                   |                       | Previous 1 Next            |                   |                          |                         |           |
|                                                                                                    |                                                                                                    |                                           |                                   |                       |                            |                   |                          |                         |           |
|                                                                                                    |                                                                                                    |                                           |                                   |                       |                            |                   |                          |                         |           |
|                                                                                                    |                                                                                                    |                                           |                                   |                       |                            |                   |                          |                         |           |
|                                                                                                    |                                                                                                    |                                           |                                   |                       |                            |                   |                          |                         |           |
|                                                                                                    |                                                                                                    |                                           |                                   |                       |                            |                   |                          |                         |           |
|                                                                                                    |                                                                                                    | Copyright 62024. All Rights reserved.     |                                   |                       |                            | Ala               | mat Kami / Tentang Kam   | i / Hubungi Kami / Inde | ex Berita |

Gambar 4.10 Interface Halaman Pesanan